Always work in the Excel Template/file when making any changes to student information.

Do not make any changes to information in the CSV format as the formatting will be lost and errors may result when submitted.

| Row 1        | FILE HEADER                   |                                                                                                    |
|--------------|-------------------------------|----------------------------------------------------------------------------------------------------|
| 1-A          | File Type                     | Homeless (already filled-in)                                                                                                    |
| 1 <b>-</b> B | Total Number of Records       | Number of student records you entered below                                                                                                    |
| 1-C          | File Name including extension | Name of your file (i.e., xxSchool_10072008_001.csv)<br><i>Note:</i> 1-C file name must be same file name used for<br>actual file name when you perform the 'save as action.                                                                                          |
| 1-D          | File Sent Date                | Date the file is being submitted via SIS to ISBE.<br><i>Note:</i> Date format is mm/dd/yyyy (i.e., 10/07/2008)                                                                                                    |
| 1-E          | RCDTS                         | Your 15 digit District RCDTS code<br><i>Note:</i> Format is 111111111111111 – no spaces or<br>hyphens between the digits.<br><i>Note:</i> The RCDTS code must match that of your IWAS<br>login ID. You can verify this number by looking at your<br>profile in IWAS. |
| 4MPIFS       |                               |                                                                                                    |

EXAMPLES:

| Homeless | 500  | 50082104002_10072008_001.csv        | 10/07/2008 | 5008210400260000 |
|----------|------|-------------------------------------|------------|------------------|
|          |      |                                     |            |                  |
| Homeless | 1400 | RivertonHighSchool_10072008_001.csv | 10/10/2008 | 3903031040020000 |
|          |      |                                     |            |                  |
| Homeless | 241  | ShadyHillsSD_001.csv                | 09/08/2008 | 3903031040020000 |

## Row 2 COLUMN NAMES (READ Only)

#### Row 3+ STUDENT RECORDS

Enter the appropriate student demographic and homeless data for each student being submitted to ISBE to obtain a SID. The descriptions and codes for these data elements can be found in the ISBE SIS Data Elements Document (https://www.isbe.net/Pages/Student-Information-System.aspx).

- > The first row is a sample row. The sample data should be replaced.
- The following fields must only contain alpha characters with the exception of hyphens ("-") and spaces:
  - Legal First Name,
  - Legal Last Name,
- > <u>Note:</u> No commas may be included in any of the fields.

| Cell | Column Name                         | Value                                                                                                    | M/O                                                                      |
|------|-------------------------------------|----------------------------------------------------------------------------------------------------|--------------------------------------------------------------------------|
| 3-A  | Student ID                          | Field for SIS to return state-assigned SID<br>Note: If the SID has already been assigned and<br>the data needs to be updated then the SID must<br>be provided.                                                                                                    | M – If SID is<br>known. Can<br>be left blank if<br>requesting new<br>SID |
| 3-B  | SAP Id                              | Local district student identifier                                                                                                    | 0                                                                        |
| 3-C  | Legal Last Name                     | Examples: Jones; Smith-Jones; or St John                                                                                                    | М                                                                        |
| 3-D  | Legal First Name                    | Examples: Maryanne or Mary Ann                                                                                                    | М                                                                        |
| 3-E  | Date of Birth                       | Date Format is mm/dd/yyyy<br>Example 09/20/1994                                                                                                    | М                                                                        |
| 3-F  | RCDTS for Home School               | Identifies a student's home school 15 digit<br>Region, County, District, Type and School<br>code. Example: 340491160262007                                                                                                    | М                                                                        |
| 3-G  | RCDTS for Serving<br>School         | Identifies each serving school<br>Home and Serving may be the same or<br>different. Examples Serving same as Home =<br>340491160262007                                                                                                    | М                                                                        |
| 3-Н  | Unaccompanied Youth<br>Status       | Identifies a student who is not in the physical<br>custody of a parent or guardian and who fits the<br>McKinney-Vento definition of homeless.<br>Example: A young child not in physical<br>custody of a parent or guardian, though living<br>with a caregiver, and is living in a situation that<br>is not fixed, regular, and adequate, would be<br>identified as homeless unaccompanied youth. | М                                                                        |
| 3-I  | Primary Nighttime<br>Residence      | Identifies students who lack a fixed, regular, and adequate nighttime residence.                                                                                                    | М                                                                        |
| 3-J  | Tutoring and Other<br>Instructional | See SIS Homeless Data Elements for definition<br>https://www.isbe.net/Pages/SIS-Data-Elements-<br>approved-codes-and-indicators.aspx                                                                                                    | М                                                                        |

| Cell | Column Name                                                         | Value                                                                                                    | M/O |
|------|---------------------------------------------------------------------|----------------------------------------------------------------------------------------------------|-----|
| 3-К  | Expedited Evaluations                                               | See SIS Homeless Data Elements for definition <u>https://www.isbe.net/Pages/SIS-Data-Elements-approved-codes-and-indicators.aspx</u> .               |     |
| 3-L  | Staff Professionals<br>Development and<br>Awareness                 | See SIS Homeless Data Elements for definition<br><u>https://www.isbe.net/Pages/SIS-Data-Elements-</u><br><u>approved-codes-and-indicators.aspx</u> . |     |
| 3-M  | Referrals for Medical,<br>Dental, and other Health<br>Services      | See SIS Homeless Data Elements for definition<br><u>https://www.isbe.net/Pages/SIS-Data-Elements-</u><br><u>approved-codes-and-indicators.aspx</u> . |     |
| 3-N  | Early Childhood Programs                                            | See SIS Homeless Data Elements for definition<br>https://www.isbe.net/Pages/SIS-Data-Elements-<br>approved-codes-and-indicators.aspx.                |     |
| 3-0  | Assistance with<br>Participation in School<br>Programs              | See SIS Homeless Data Elements for definition<br>https://www.isbe.net/Pages/SIS-Data-Elements-<br>approved-codes-and-indicators.aspx.                |     |
| 3-Р  | Before-School, After-<br>School, Mentoring,<br>Summer Programs      | See SIS Homeless Data Elements for definition<br>https://www.isbe.net/Pages/SIS-Data-Elements-<br>approved-codes-and-indicators.aspx.                |     |
| 3-Q  | Obtaining or Transferring<br>Records Necessary for<br>Enrollment    | See SIS Homeless Data Elements for definition <u>https://www.isbe.net/Pages/SIS-Data-Elements-approved-codes-and-indicators.aspx</u> .               |     |
| 3-R  | Parent Education Related<br>to Rights and Resources<br>for Children | See SIS Homeless Data Elements for definition <u>https://www.isbe.net/Pages/SIS-Data-Elements-approved-codes-and-indicators.aspx</u> .               |     |

| Cell | Column Name                                                                              | Value                                                                                                    | M/O |
|------|------------------------------------------------------------------------------------------|----------------------------------------------------------------------------------------------------|-----|
| 3-8  | Coordination between<br>Schools and Agencies                                             | See SIS Homeless Data Elements for definition<br><u>https://www.isbe.net/Pages/SIS-Data-Elements-</u><br><u>approved-codes-and-indicators.aspx</u> . |     |
| 3-T  | Counseling                                                                               | See SIS Homeless Data Elements for definition <u>https://www.isbe.net/Pages/SIS-Data-Elements-approved-codes-and-indicators.aspx</u> .               |     |
| 3-U  | Addressing Needs Related<br>to Domestic Violence                                         | See SIS Homeless Data Elements for definition <u>https://www.isbe.net/Pages/SIS-Data-Elements-approved-codes-and-indicators.aspx</u> .               | М   |
| 3-V  | Clothing to Meet a School<br>Requirement                                                 | See SIS Homeless Data Elements for definition<br><u>https://www.isbe.net/Pages/SIS-Data-Elements-</u><br><u>approved-codes-and-indicators.aspx</u> . | М   |
| 3-W  | School Supplies                                                                          | See SIS Homeless Data Elements for definition <u>https://www.isbe.net/Pages/SIS-Data-Elements-approved-codes-and-indicators.aspx</u> .               | М   |
| 3-X  | Referral to Other<br>Programs and Services                                               | See SIS Homeless Data Elements for definition <u>https://www.isbe.net/Pages/SIS-Data-Elements-approved-codes-and-indicators.aspx</u> .               | М   |
| 3-Y  | Emergency Assistance<br>Related to School<br>Attendance                                  | See SIS Homeless Data Elements for definition<br><u>https://www.isbe.net/Pages/SIS-Data-Elements-</u><br>approved-codes-and-indicators.aspx.         | М   |
| 3-Z  | Other (Services and<br>Activities Provided by the<br>McKinney-Vento<br>Subgrant Program) | See SIS Homeless Data Elements for definition<br>https://www.isbe.net/Pages/SIS-Data-Elements-<br>approved-codes-and-indicators.aspx.                | М   |
| 3-AA | Eligibility for Homeless<br>Services                                                     | See SIS Homeless Data Elements for definition<br><u>https://www.isbe.net/Pages/SIS-Data-Elements-</u><br><u>approved-codes-and-indicators.aspx</u> . | М   |
| 3-AB | School Selection                                                                         | See SIS Homeless Data Elements for definition<br><u>https://www.isbe.net/Pages/SIS-Data-Elements-</u><br>approved-codes-and-indicators.aspx.         | М   |
| 3-AC | Transportation                                                                           | See SIS Homeless Data Elements for definition<br><u>https://www.isbe.net/Pages/SIS-Data-Elements-</u><br>approved-codes-and-indicators.aspx.         | М   |
| 3-AD | School Records                                                                           | See SIS Homeless Data Elements for definition<br>https://www.isbe.net/Pages/SIS-Data-Elements-<br>approved-codes-and-indicators.aspx.                | М   |
| 3-AE | Immunizations or Other<br>Medical Records                                                | See SIS Homeless Data Elements for definition<br>https://www.isbe.net/Pages/SIS-Data-Elements-<br>approved-codes-and-indicators.aspx.                | М   |

| Cell | Column Name                                                             | Value                                                                                                    | M/O |
|------|-------------------------------------------------------------------------|----------------------------------------------------------------------------------------------------|-----|
| 3-AF | Other (Barriers to the<br>Education of Homeless<br>Children and Youths) | See SIS Homeless Data Elements for definition <u>https://www.isbe.net/Pages/SIS-Data-Elements-approved-codes-and-indicators.aspx</u> . | М   |
| 3-AG | Result Code                                                             | Result code returned by SIS after file submitted with corrections.                                                                     | N/A |
| 3-AH | Result Message                                                          | Description of the Result code                                                                                                    | N/A |

## ADDITIONAL TIPS

## > Copying Data into the Excel Template

- Open the spreadsheet or document that contains the data you wish to copy.
- Highlight the cells that you wish to copy into the Excel Template. For example, highlight A2 to AF2 to A150 to AF150.
- Select Edit  $\rightarrow$  Copy
- Open the Excel Template (Keep both the source data spreadsheet and the template open)
- Click on the cell that you wish to paste the data (Example A3)
- Select Edit  $\rightarrow$  Paste Special
- When the pop-up box opens Select *Values* and click *Ok*.

## > Saving the Excel Template as a CSV

- Open the Excel Template or if you already have the spreadsheet open save the Excel version (.XLS extension).
- On the File menu click File  $\rightarrow$  Save As.
- In the File Name box type the same file name as you typed in 1-C.
- Look at the Save in: and either take note of where the file is being saved or change the location to another desired location. Keep the Save As type, Microsoft Excel Workbook click Save.
- After saving the backup file, on the File menu click File  $\rightarrow$  click Save As a second time.
- In the Save As Type list, select CSV (Comma delimited).
- Click Save.
- When prompted to keep the workbook in the current format click *Yes* to finish saving the file.

## > Making changes to student information

- Always work in the Excel Template/file when making any changes to student information.
- Do not make any changes to information in the CSV format as the formatting will be lost and errors may result when submitted.

## > Importing the Student IDs back into the Excel Template

- After you have downloaded the file from ISBE SIS open the CSV file.
- Click on the first row of student data (Column A, Row 2 A2).

- Highlight the cells you wish to copy (Example A2 AF2 to A150 to AF150). *Note:* You will not be able to copy the Result Code and Result Message back into the template as columns AG and AH are locked in the template.
- Select Edit  $\rightarrow$  Copy
- Open the Excel Template (Keep both the CSV file and the template open)
- Click on the cell that you wish to paste the data (Example A3)
- Select Edit  $\rightarrow$  Paste Special
- When the pop-up box opens Select *Values* and click *Ok*.